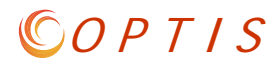

# How can I see the status of a document in OPTIS?

## Search for the document by your organization (or number if you know it).

| Oregon Public Transit Information System |                                                                           |                                                                                        |                                                                           |  |
|------------------------------------------|---------------------------------------------------------------------------|----------------------------------------------------------------------------------------|---------------------------------------------------------------------------|--|
| Welcome Screen<br>Browse Open Notices    | My Documents<br>(Prod)                                                    |                                                                                        |                                                                           |  |
| Asset Search<br>Create Documer           | Document Search<br>Search for document<br>organization, or Pro-<br>number | h<br>ts by person,<br>vider Registration to y                                          | ail Notices<br>rch a list of all opportunity notices sent<br>ou by email. |  |
| My Documents     Document Search         | number.                                                                   |                                                                                        |                                                                           |  |
| Email Notices                            | Document Sea                                                              | rch                                                                                    | (                                                                         |  |
| My Provider Details                      | Search By:<br>Document Number:                                            | Find by Document Number<br>Find by Person                                              | ▼<br>rAl Match                                                            |  |
| Users                                    |                                                                           | Find by Document Title<br>Find by Organization Hierarchy<br>Find by Organization       | Search                                                                    |  |
| OPTIS Time                               |                                                                           | Find Overviews (Masters)<br>Find by Document Number<br>Find by Control Number (Exact M | (atch)                                                                    |  |
| Exit from OPTIS                          |                                                                           |                                                                                        |                                                                           |  |

### Narrow the search by document type if desired.

| Search          | By:          | Find by Organization   | •                      |                         |
|-----------------|--------------|------------------------|------------------------|-------------------------|
|                 | Find         | ABC Transit            | 4                      |                         |
| Docum           | nent Type:   | Periodic Report        | ¥ 211                  | ¥                       |
|                 |              |                        | All                    | <b>T</b>                |
| Docum           | nent Number: |                        |                        |                         |
| Date R<br>(mm/d | d/yyyy)      | \$                     | \$                     |                         |
| Docum           | nent Status: | Currently Active       | Complete In Progress   | <ul> <li>All</li> </ul> |
| E Legend        | tails 🔛      |                        |                        | Search                  |
| Docu            | ment No 🌠    | Document Type          | Organization Issued By | Status                  |
| 1 X A           | PR-17-3579   | Periodic Report        | ABC Transit            | Authorized              |
|                 |              | FY2018 Qtr.1: July - S | September 2017         |                         |

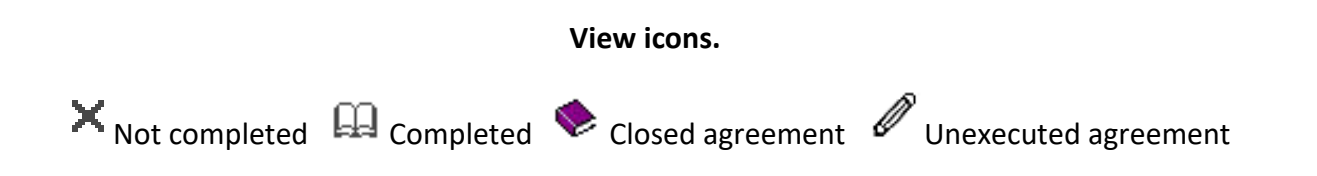

## Open the document and check the work flow history.

| OPTIS                                                       |                                                                                                    |
|-------------------------------------------------------------|----------------------------------------------------------------------------------------------------|
| <ul> <li>View PDF</li> <li>Refresh</li> <li>Help</li> </ul> | ODOT Public Transit Division<br>Agency Periodic Report (APR)                                                                                                    |
| (Authorized)                                                | Directions: Every transit agency is required to report to ODOT Rail and Public Transit Division quarterly on all active<br>agreements.The report requires an annual update to state or federally funded vehicles for as long as vehicles are in<br>service.The STF agency or each STF formula recipient must also report.Certain agreements may have additional<br>reporting requirements.Please review each project's statement of work for specifics. |
| Actions                                                     | Report for: FY2018 Qtr.1: July - September 2017                                                                                                    |
| Work Flow<br>History                                        | Legal Name of Agency: ABC Transit Mailing Address: 555 Main Street                                                                                                    |
|                                                             | City, State, Zip: Salem, Oregon, 97301                                                                                                    |

### **Work Flow History**

(Screenshot shows that the document was forwarded several times and is now active in Zarah Zuza's queue for her to complete the Authorized step.)

| Work Flow         | 3          |                    |           | Print this page     |
|-------------------|------------|--------------------|-----------|---------------------|
| Number: APR-17-35 | 579        |                    |           | Control #: 10074054 |
| Current Step:     | Authorize  | d                  |           |                     |
| Work Flow Method: | Periodic R | eporting           |           |                     |
| Document Created: | 06/13/20   | 17 8:13 AM         |           |                     |
|                   |            |                    |           |                     |
| Step              |            | Person Responsible | Status    | Date                |
| Prepared          | Mandatory  | Maile Boals        | Forwarded | 06/13/2017 8:16 AM  |
| Prepared          | Mandatory  | Sharon Peerenboom  |           |                     |
| Prepared          | Mandatory  | Maile Boals        | Forwarded | 07/26/2017 7:46 AM  |
| Prepared          | Mandatory  | Zarah Zuza         | Complete  | 09/26/2017 4:03 PM  |
| Authorized        | Mandatory  | Zarah Zuza         | Active    |                     |

 $\bigcirc OPTIS$ 

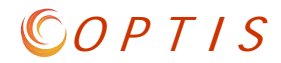

| Maintain 🔺                                  | service. The STF agency or each STF formula recipient mu<br>reporting requirements. Please review each project's state |                                                                                                    |                                                                      |  |  |
|---------------------------------------------|----------------------------------------------------------------------------------------------------|----------------------------------------------------------------------------------------------------|----------------------------------------------------------------------|--|--|
| Actions 10                                  | Report for: FY2018                                                                                                    | Qtr.1: July - September 201                                                                                                    |                                                                      |  |  |
| Actions                                     | Legal Name of Agen                                                                                                    | c <b>y:</b> ABC Transit                                                                                                    |                                                                      |  |  |
| Import/Export                               |                                                                                                    |                                                                                                    |                                                                      |  |  |
| Assets     Check Integrity                  | Mailing Address: 555                                                                                                   | Check Integrity                                                                                                    |                                                                      |  |  |
| <ul> <li>Forward</li> <li>Revert</li> </ul> | City, State, Zip: Sale                                                                                                 | Number: APR-17-3579                                                                                                    | Control #: 10074054                                                  |  |  |
| Work Flow<br>History                        | <b>Prepared by:</b><br>Zarah Zuza                                                                                      | Check Integrity informs the user whether or not the document has met the minimum requirements needed in order to complete the current step. For most issues, the failure reason will also be a link to the area that needs to be modified. Not all issues will have a link. |                                                                      |  |  |
|                                             | Dhopo No. 1 /503) 5                                                                                                    | Once the issue has been dealt with,<br>completed issues will then disappea                                                                                                    | , you can click the `Refresh' button to refresh the page. Any<br>rr. |  |  |
|                                             |                                                                                                    | Current Step: Authorized                                                                                                    | (Refresh)                                                            |  |  |
|                                             |                                                                                                    | Document Integrity Ok                                                                                                    |                                                                      |  |  |

To verify that a document is ready to submit, use "Check Integrity".

If you receive an Integrity Check Failed message, there will be text and usually a link that will take you to the error. If you are still having trouble identifying or correcting the problem, please contact the support analyst in your region.

## How can I find and delete a document that I started and now don't need?

In order to tell if you have incomplete or duplicative documents, use the "Find by Organization Hierarchy" search and choose the document type (APR or reimbursement request) you are looking for.

| Document Search      |                                                                                        |          |  |  |
|----------------------|----------------------------------------------------------------------------------------|----------|--|--|
| Search By:           | Find by Organization Hierarch<br>ABC Transit                                           | у 🗸      |  |  |
| Document Type:       | Document Type: All                                                                     |          |  |  |
| Document Number:     | Application Header<br>Application Project Detail                                       |          |  |  |
| Federal ALI Catalog: | Application Project Header<br>Application Scoring<br>Periodic Report<br>Project Header |          |  |  |
| Reset                | Reimbursement Request<br>Sub-Grant Agreement                                           | (Search) |  |  |

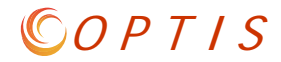

If you see several of the same document with the X icon next to them, you know those documents have been started, but not completed. Any duplicates can be deleted by opening the document, choosing "Actions" and clicking "Delete" and "Submit/Return".

| • Refresh                   | Department     Department     Department     Department     Department |                     |
|-----------------------------|------------------------------------------------------------------------|---------------------|
| Help                        | OPTIS                                                                  | Close               |
| Complete Step<br>(Prepared) | Delete<br>(Prod)                                                       |                     |
| Maintain                    | Number: APR-17-3579                                                    | Control #: 10074054 |
| ►Actions                    | Current Step: Prepared                                                 | Submit/Return       |
| Assets     Check Integrity  | Clicking 'Submit Return' will delete the entire document.              |                     |
| Delete     Forward          | 10/10/2017 5:33 PM                                                     |                     |

In order to delete a document, it must be in your queue. If it is not (the name of the step will be greyed out), use "Actions" / "Forward" to forward it to yourself.

| Complete Step<br>(Prepared)                  | Forward<br>(Prod)            |                                 |                     |
|----------------------------------------------|------------------------------|---------------------------------|---------------------|
| Maintain                                     | Number: APR-17-3579          |                                 | Control #: 10074054 |
| Actions                                      |                              | Select Person Responsible       | (Submit/Return)     |
|                                              | Current Step:                | Zuza, Zarah                     |                     |
| <ul> <li>Import/Export<br/>Assets</li> </ul> | Forward To *                 | External Vendors<br>OPTIS       |                     |
| Check Integrity     Delete                   | Send email to agent resp     | Barnes, Matthew<br>Boals, Maile |                     |
| - Delete                                     |                              | Box, Drop                       |                     |
| · Forward                                    | * Indicates a required field | Bramlett, Joni                  |                     |